## 【どこでもデータBOX[]データをサーバー に保存する バックアップをとってお く

## どこでもデータBOXとは

データを自動でクラウド保存する新機能です。

パソコントラブルの備えに、複数PCでのデータの共有に、PC入替時の物件データ移行作業からの解放にと、益々便利にお使いいただけます。

#### ◎ []]]の特徴

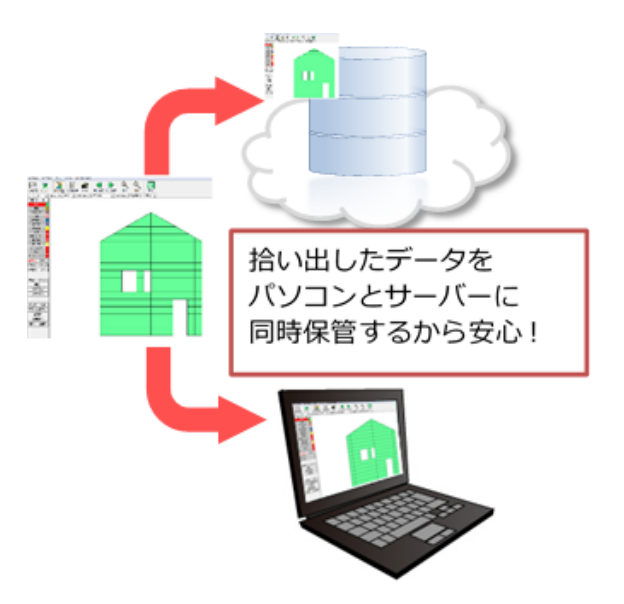

#### 1 自動バックアップ機能

物件を終了するたびに物件をサーバーへアップロードいたします。そのため、バッ クアップのためにコピーする必要がありません。

利点はこんなとき!

新しいパソコンへの移行したときは必要な物件だけ[][]から呼び出すことができます! データをわざわざ移しかえる必要がありません!

利点はこんなとき!

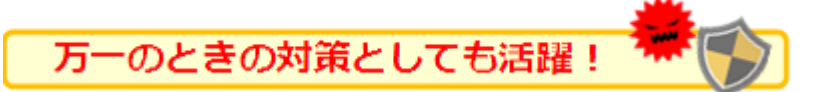

パソコンが突然壊れた!ウイルスに感染した! というときも拾い出しデータは安全です!

2 物件内部材登録機能

ダウンロードした物件は部材データが物件専用の部材データになります。 物件を開き、【物件設定】画面より部材登録が行えます。

保管は1GBまで無償です[10GBまで月額1000円(税別)でご契約いただけます。

[]WindowsVista以降のOSのみ対応です。

ご利用になるにはインターネット環境が必要です。

### どこでもデータBOXの設定方法

まずは、どこでもデータBOXの設定を行いましょう。 この設定は、<u>物件を作成するPC[]データを受け取りたいPCのどちらも必要です[]</u> タイトル画面から【**カスタマID**設定】を開きます。

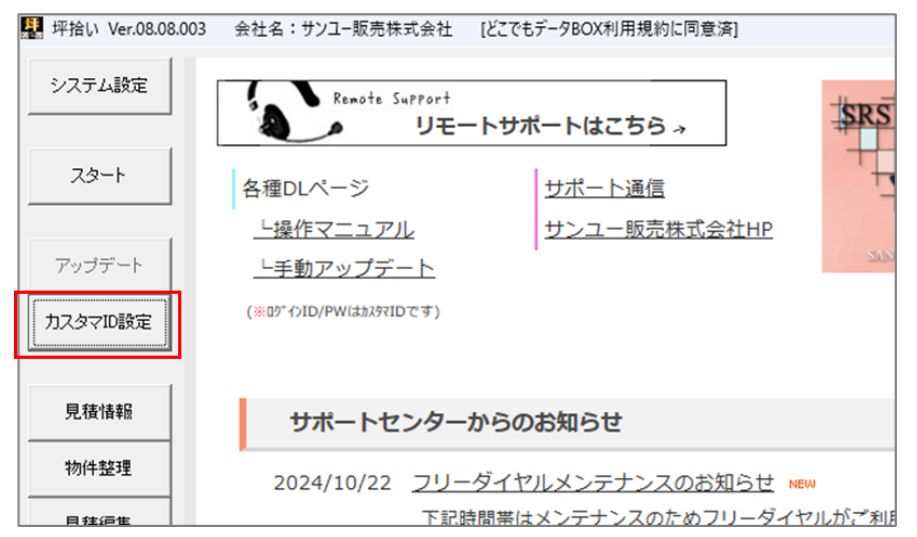

カスタマID[]「どこでもデータBOXを使用する」チェック・パスワード の3点を設定してください。

| х番号はサンプルです×                       |  |  |  |  |  |  |  |  |
|-----------------------------------|--|--|--|--|--|--|--|--|
| カスタマID 999999                     |  |  |  |  |  |  |  |  |
| 自動アップデート ##結テフト                   |  |  |  |  |  |  |  |  |
| ▼ 起動時に更新を確認する                     |  |  |  |  |  |  |  |  |
| - どこでもデータBoxアップロード用               |  |  |  |  |  |  |  |  |
| パスワード *******                     |  |  |  |  |  |  |  |  |
| □ パスワードを表示する 接続テスト                |  |  |  |  |  |  |  |  |
| パスワードの初期設定はお客様登録確認書を<br>参照してください。 |  |  |  |  |  |  |  |  |
| パスワード変更はこちら                       |  |  |  |  |  |  |  |  |
| どこでもデータBOXご利用規約                   |  |  |  |  |  |  |  |  |
| プロキシ設定 OK キャンセル                   |  |  |  |  |  |  |  |  |

カスタマIDやパスワードは導入時にお渡ししているお客様情報登録完了書(ピンクの用紙)に記載しています。 2023年3月1日、セキュリティ強化の観点からどこでもデータBOXのパスワード変更が一斉に実施されました。 2023年2月以前にソフトを導入されているお客様は、「どこでもデータBOXパスワード変更のご案内」をご確認ください。

不明な場合は、サポートセンターまでお問い合わせください。

# OKボタンで画面を閉じると、利用規約同意画面が出ますので、「同意する」チェックを入れ「OK]をクリックしてください。

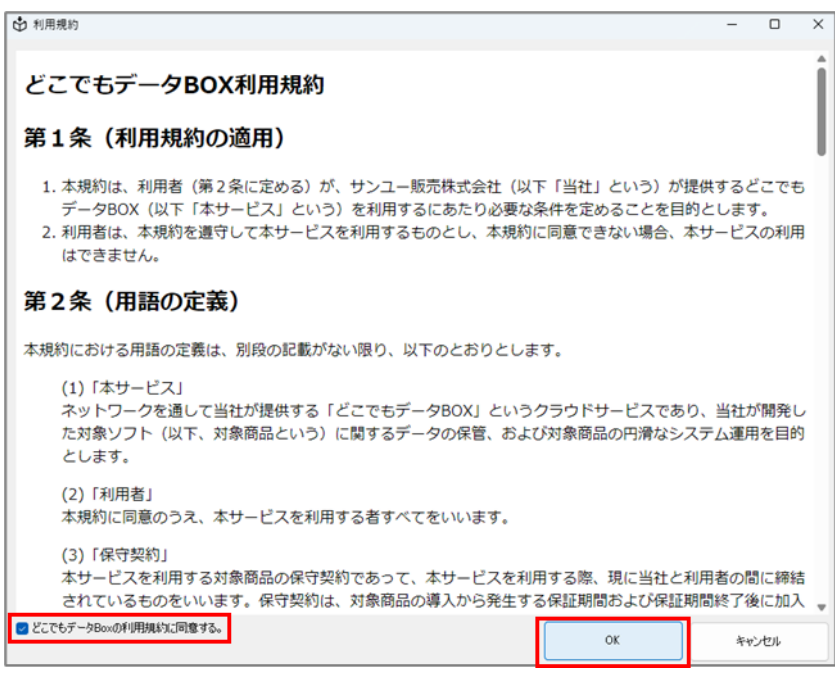

これで設定完了です!

#### アップロード方法

どこでもデータBOXを設定した直後は、ローカルの物件データが全てアップロード されるわけではありません。

どこでもデータBOXをご利用の際、物件の入力画面を開き、【終了】で閉じたタイ ミングでアップロードされます。

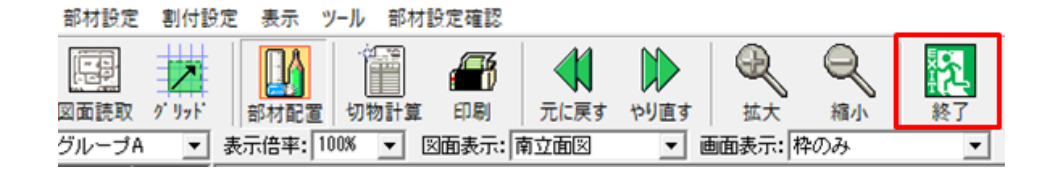

図面保存だけをした状態で、【閉じる】で終了してしまうとアップロードされま せん。必ず入力画面まで入るようにしてください。

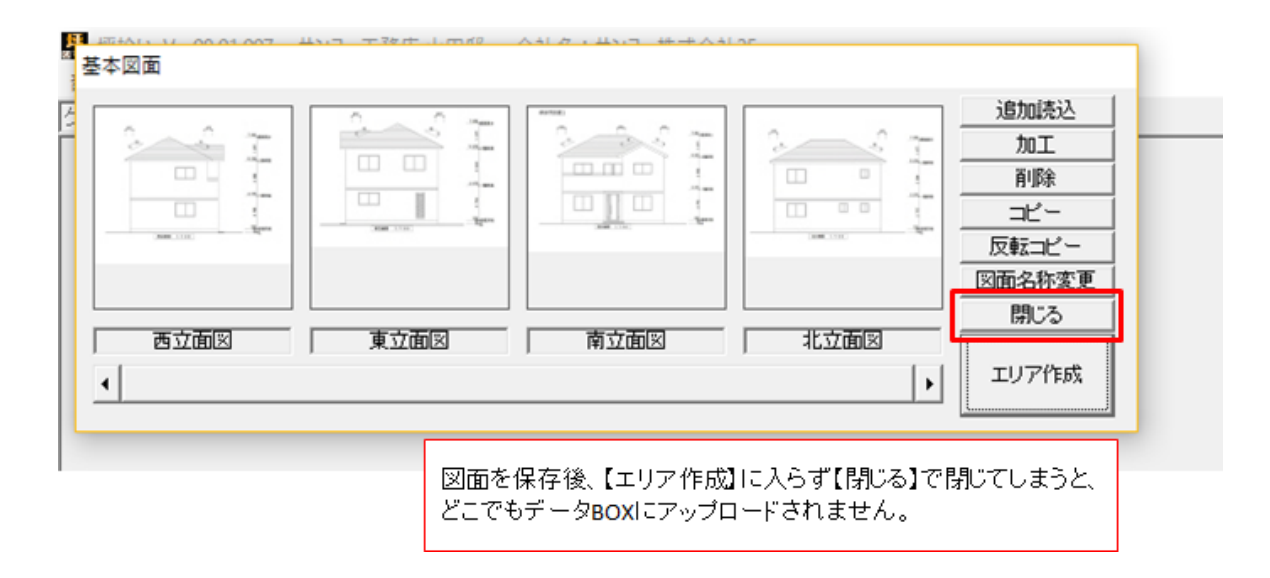

### 他のPCからデータをダウンロードする方法

- 1.【スタート】ボタンをクリック。
- 2.【物件検索】ボタンをクリック。

| 型 時件設定<br>ドラ(7)「⊇ c [OS]<br>作成者<br>前件書考<br>物件名<br>外表差<br>外壁作成 ○<br>屋根作成 ○<br>○                                                                                                    | <ul> <li>▼</li> <li>*</li> <li>*</li></ul> | (件検索)<br>▲ 新規<br>▲ 新規<br>■ (件 成<br>Biまファイル<br>+ eンセル<br>キャンセル<br>ま材をおい、USUます<br>取材をおい、USUます<br>取材をおい、USUます | ×              |           |      |              |                     |         |
|----------------------------------------------------------------------------------------------------|----------------------------------------------------------------------------------------------------|----------------------------------------------------------------------------------------------------|----------------|-----------|------|--------------|---------------------|---------|
| 🌉 坪拾い                                                                                                    |                                                                                                    |                                                                                                    |                |           |      |              |                     | ×       |
| 物件检索                                                                                                    |                                                                                                    |                                                                                                    |                |           |      |              |                     |         |
| ドライブ                                                                                                    |                                                                                                    | •                                                                                                    |                |           |      |              | 物件選択                | त्त     |
|                                                                                                    | すべて<br>すべて                                                                                                    |                                                                                                    |                |           |      |              | キャンセ                | ν       |
| 作成日時                                                                                                    | ,、、<br><b>、</b> 年                                                                                                    | ▼月                                                                                                    | ▼E             | <br>∃ ~ [ | •    | 年            | <b>▼</b> 月          | -<br>-  |
| 更新日時                                                                                                    |                                                                                                    | ●月                                                                                                    |                | i ~ [     | •    | 年            |                     | •       |
| 種類                                                                                                    | ✔ 外壁                                                                                                    | ☞ 屋根立面                                                                                                    | 2              | 屋根伏せ      |      |              | 絞込                  | クリア     |
| 作成者                                                                                                    |                                                                                                    | 物件名                                                                                                    | 外壁             | 屋根立面      | 屋根伏せ | 作成日時         | 更新日時                | <b></b> |
|                                                                                                    |                                                                                                    |                                                                                                    |                | [DL]      | [DL] | -            | 2016/11/05          |         |
|                                                                                                    |                                                                                                    |                                                                                                    | 0              |           | EDL3 | -            | 2016/11/08          |         |
| 10 M I                                                                                                    | - 10 M                                                                                                    |                                                                                                    |                |           |      |              | 2010/12/08          |         |
| ENC.                                                                                                    | - 10 M                                                                                                    | The second second                                                                                          | 0              |           | ŏ    | -            | 2016/10/18          |         |
| the second second second second second second second second second second second second second second second se                                                                                                    | 1.00                                                                                                    |                                                                                                    | ŏ              | 0         |      | 2016/06/23   | 2016/06/23          |         |
| 1000                                                                                                    | - 10.00                                                                                                    |                                                                                                    | Õ              | -         | 0    | 2016/05/11   | 2016/05/10          |         |
| Contraction of the local distance of the local distance of the loc | 1000                                                                                                    |                                                                                                    | 0              |           |      | -            | 2016/10/19          |         |
|                                                                                                    |                                                                                                    |                                                                                                    | 0              |           | 0    | -            | 2016/09/09          |         |
|                                                                                                    |                                                                                                    |                                                                                                    | 0              | ED13      | 0    | 2016/10/29   | 2016/10/29          |         |
|                                                                                                    |                                                                                                    |                                                                                                    | $-\frac{1}{2}$ | EDC3      |      | - 2016/10/20 | 2016/11/02          |         |
|                                                                                                    |                                                                                                    |                                                                                                    | - ŏ-           | -         | (DI) | -            | 2016/10/29          |         |
| 100                                                                                                    | 1000                                                                                                    |                                                                                                    | ŏ              | [DL]      |      | -            | 2016/11/01          |         |
|                                                                                                    |                                                                                                    |                                                                                                    | Ō              |           | [DL] | -            | 2016/11/01          |         |
| 100                                                                                                    |                                                                                                    |                                                                                                    | 0              |           |      | 2016/11/04   | 2016/11/04          |         |
| 1000                                                                                                    |                                                                                                    |                                                                                                    | 0              |           |      | 2016/11/04   | 2016/11/04          |         |
| 100 C                                                                                                    | 100 C                                                                                                    |                                                                                                    | 0              | -         |      | -            | 2016/11/04          |         |
|                                                                                                    |                                                                                                    |                                                                                                    |                |           |      | 2016/07/27   | -                   |         |
|                                                                                                    |                                                                                                    |                                                                                                    |                | 0         |      | 2010/07/20   | - 2010/07/25        |         |
| 1                                                                                                    | 1.00                                                                                                    |                                                                                                    | ŏ              |           |      | 2016/07/27   | -                   | -       |
|                                                                                                    |                                                                                                    | 100 C                                                                                                    |                |           |      | 7ォル          | \$*# <b>1</b> .x* 2 | 546 MB  |

別のパソコンで作成されたデータを含む物件の一覧が表示されます。

「〇」は自分のパソコンで作成したデータ、

□□DL□□は他のパソコンで作成したデータがあることを意味しています。

目的の物件をクリックで選択し、【物件選択】ボタンをクリック。

物件設定画面に戻ると、選択した物件情報が入っていますので、【作成】ボタンで 進んでください。

呼び出しできるのはどこでもデータBOXの利用設定をした後に拾い出し(アップロード)をした物件データのみになります

関連記事

坪拾い・平兵衛くん共通

[]どこでもデータBOX設定ができない場合

[DDBOX]どこでもデータBOX]利用時の【関連ファイル】の使い方

坪拾い

□部材登録を反映させる方法